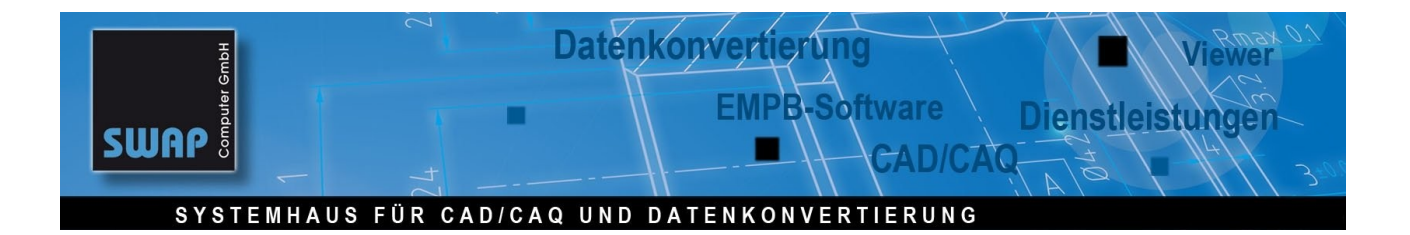

## Anpassen der Merkmalstabellen / Drop-Down-Menüs

| OS Finstellungen                                                    | X                                                            |  |  |  |
|---------------------------------------------------------------------|--------------------------------------------------------------|--|--|--|
| QS Symbol Größe                                                     | Attribute<br>Merkmalseingabe aktivieren                      |  |  |  |
| feste Größe 8.0000                                                  | Maß- und Toleranzübernahme                                   |  |  |  |
| Startnummer 1                                                       | Freimaßtoleranz 2: 2768_m                                    |  |  |  |
| Reihenfolge: 1 2 3 4 5 6                                            | Export der Merkmale:                                         |  |  |  |
| Abfrage Startnummer / Schrittweite                                  | CSV Trennzeichen C , G ;<br>Excel-Vorlage PPF Bericht Form 1 |  |  |  |
|                                                                     | Excel-Vorlagen verwalten                                     |  |  |  |
| Stempelfarbe Rot<br>Führungslinie V<br>Platzierunnshilfe            |                                                              |  |  |  |
| Verwenden Sie diese Einstellungen für neue Zeichnungen.             |                                                              |  |  |  |
| Abb. 1: Standard-Einstellungen zur Übernahme von Maß und Toleranzen |                                                              |  |  |  |

|                   | 38                                              |                                                                                                    |
|-------------------|-------------------------------------------------|----------------------------------------------------------------------------------------------------|
| -                 | Merkmale hinzufügen/ändern<br>Position:         |                                                                                                    |
|                   | Merkmal<br>Nennmaß<br>Passung                   | Länge 🗾<br>38                                                                                                    |
|                   | Obere Toleranz<br>Untere Toleranz<br>Messmittel | 0.30<br>0.30                                                                                                    |
|                   | Übernehme Toleranzen                            | Digitalschleblehe<br>Digitalschleblehe<br>Digitalschleblehe<br>Höhenmesgerät<br>Profilorojektor<br>Gewindelehre<br>Püifdorn |
| Abb. 2 : Standard | maske zur Merkmalsein                           | igabe                                                                                                    |

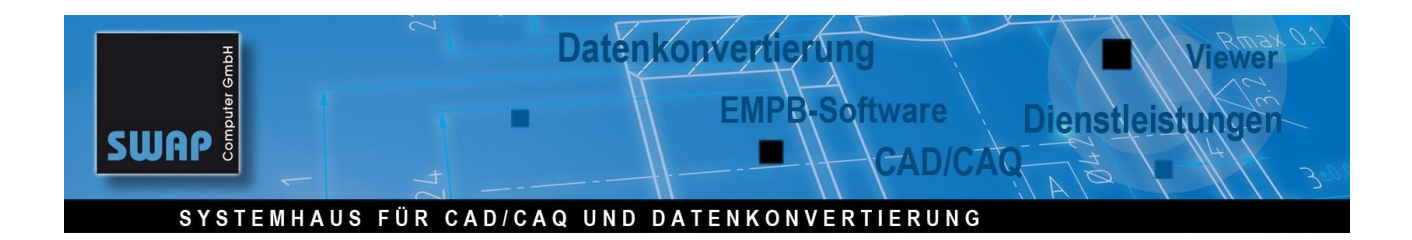

Statt "Obere Toleranz" und "Untere Toleranz" wollen "Größtmaß" bzw. "Kleinstmaß":

| oleranzubernahme                    |                                                                       |
|-------------------------------------|-----------------------------------------------------------------------|
| Toleranzen Beispiel 💌 🂌             |                                                                       |
| 2768_m 🔹 1                          | Definition der Merkmalstabelle                                        |
| 2768_c 🔽 🗖                          | 2.                                                                    |
| əle:                                | Merkmalstabelle: Toleranzen Beispiel 💌 Sichern Neu Umbenennen Löschen |
| n exportieren                       | Typ Feldname: Vorgabewert:                                            |
| a ⊂. ⊙,                             | Merkmal Neue Merkmalstabelle                                          |
| n (), (€;                           | Bemaßung Nennmaß                                                      |
| e PPF Bericht Form 1 💌              | Passung Passung                                                       |
| Excel-Vorlagen verwalten            | Obere Obere Toleranz                                                  |
|                                     | Untere Untere Toleranz                                                |
|                                     | Messmittel                                                            |
|                                     | 4. (• Kopie von vorhandener Merkmalstabelle (Toleranzen Beispiel)     |
|                                     |                                                                       |
|                                     | OK Abbrechen                                                          |
| Abb. 3: Wir fertigen eine Kopie der | Merkmalstabelle "Toleranzen Beispiel" mit dem Namen "Gross_Klein"     |

| Тур        | Feldname:       |            | Vorgabewert:                     |
|------------|-----------------|------------|----------------------------------|
|            | Merkmal         |            | <b></b>                          |
| Bemaßung   | Nennmaß         |            |                                  |
| Passung    | Passung         |            |                                  |
| Größtmaß   | Größtmaß        |            |                                  |
| Untere     | Kleinstmaß      |            | Feldtyp                          |
| (1)        | Messmittel      | <b>(2)</b> | Feldname Kleinstmaß              |
|            |                 |            | Typ Kleinstmaß                   |
|            |                 |            |                                  |
|            |                 |            |                                  |
|            |                 |            |                                  |
|            |                 |            |                                  |
|            |                 |            | OK Abbrechen                     |
|            |                 |            |                                  |
| Abb. 4: Na | mensvergabe (1) | und Zuor   | rdnung der gwwünschten Werte (2) |

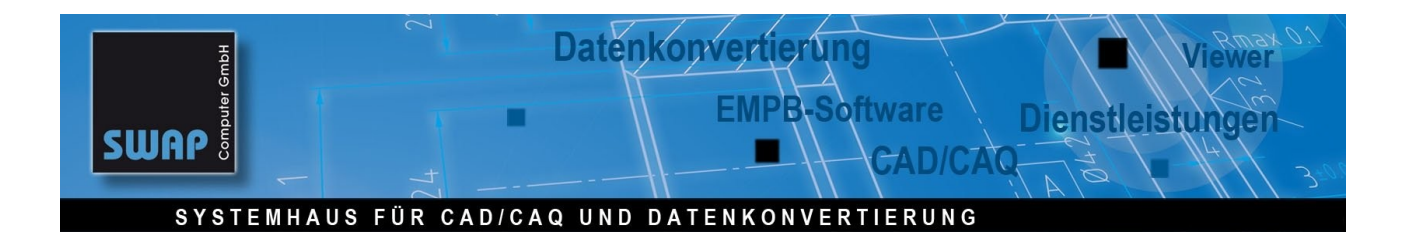

| QS Einstellungen<br>QS Symbol Größe<br>automatisch mittel<br>feste Größe 8.0000 | Attribute<br>Merkmalseingabe aktivieren<br>Maß- und Toleranzübernahme |
|---------------------------------------------------------------------------------|-----------------------------------------------------------------------|
| Nummerierung (neue Zeichnung)                                                   | Merkmalsliste: Gross_Klein   Freimaßtoleranz 1: 2768_m                |
| Startnummer 1                                                                   | Freimaßtoleranz 2: 2768_c                                             |
|                                                                                 |                                                                       |
|                                                                                 |                                                                       |
| <u> </u>                                                                        |                                                                       |
| Merkmale hinzufügen/ändern                                                      |                                                                       |
| Position:  1                                                                    |                                                                       |
| Merkmal L                                                                       |                                                                       |
| Passung                                                                         | 10<br>                                                                |
| Größtmaß                                                                        | 8,30                                                                  |
| Kleinstmaß                                                                      | 37,70                                                                 |
| Messmittel                                                                      | )igitalschieblehre                                                    |
| Übernehme Toleranzen 🤅                                                          | 2768_m C Passung                                                      |
| 🗌 🗌 Eingaben als Vorgabewerte v                                                 | erwenden                                                              |
|                                                                                 | OK Abbrechen Hilfe                                                    |
| Abb. 6: Statt Obere und Untere Toleranz haben wir jetzt G                       | rößt- und Kleinstmaß                                                  |

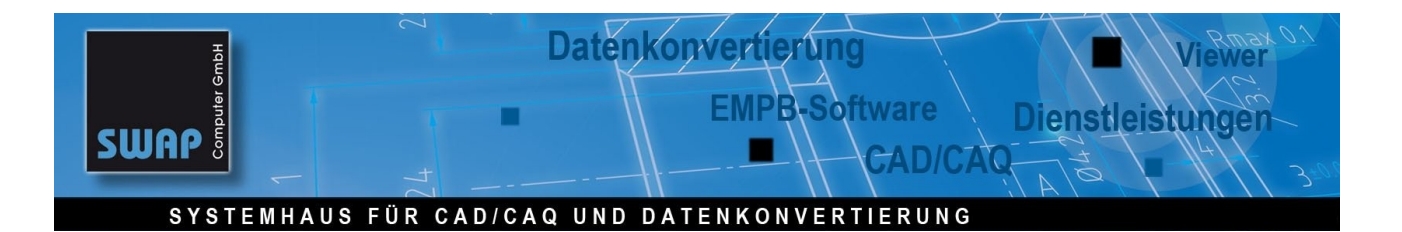

|                               | Definition der Merkr        | nalstabelle                                                                          |                                             | 2        |
|-------------------------------|-----------------------------|--------------------------------------------------------------------------------------|---------------------------------------------|----------|
|                               | Merkmalstabelle:            | 0.<br>ioss_Klein ▼ Sichern                                                           | Neu Umbenennen                              | Löschen  |
|                               | Typ Feldnar                 | ne: Vorgabewert:                                                                     |                                             |          |
| Editieren der Dr              | ropdown-Liste               |                                                                                      |                                             | ]        |
| Neu<br>Löschen                | Listen:<br>Messmittel<br>2. | Merkmal:<br>Länge<br>Durchmesser<br>Tiefe<br>Schlüsselmaß<br>Rundschlag<br>Ebenhe 3. |                                             |          |
| Abb. 7: 0. Merh<br>4. Sichern | kmalstabelle auswähle       | <b>4.</b><br>Sichern<br>In 1. DropDownliste auswählen 2. Auf B                       | Liste bea<br>Bearbeiten klicken 3. Liste en | arbeiten |